## オンライン動画教材の視聴手順(初めて GSN アカウントにログインする場合の手順)

本校ウェブサイトの動画教材をクリックします。

| 群馬県立伊勢崎特別支援学校                                                                                                    |                                                | ログアウト                                                                         |                                                                                                    |
|----------------------------------------------------------------------------------------------------|------------------------------------------------|-------------------------------------------------------------------------------|----------------------------------------------------------------------------------------------------|
|                                                                                                    | F. M. D                                        |                                                                               |                                                                                                    |
| トップページ **新型コロナ<br>ウイルス感知度<br>対策関係★★                                                                                                    | 学校生活 • 各種証明書等 • 地域支援部<br>窓口)                   | 5(相談<br>職員朝会 -                                                                |                                                                                                    |
| 総アクセス数 (2021 0.3.04<br>開始)       ・・・・・・・・・・・・・・・・・・・・・・・・・・・・・・・・・・・・                                                                                | 動画教材<br>(在校生のみ閲覧<br>ド<br>マ<br>国<br>教材視聴の手順,pdf | Anguage<br>English<br>Portuguese<br>//etnam<br>Spanish<br>計部リンク<br><b>群馬県</b> |                                                                                                    |
|                                                                                                    |                                                |                                                                               | GSN パスワード変更通知書                                                                                                    |
| 「GSN パスワード変更通知書」<br>アドレスを入力し、「次へ」をク<br>ログイン<br>Coogle ドライブに移動<br>ペールアドレスをたは運動<br>ペールアドレスをたは運動<br>ペールアドレスをたは運動<br>のパソコンでない場合は、ダム<br>して非公開でログインしてください、 | に記載の GSN メーハ<br>フリックします。                       | 72                                                                            | Number of the set of the set of the |
| 「exTIC」のページが開いたら、<br>「GSN パスワード変更通知書」<br>アドレスを入力し、「次へ」をク                                                                                             | 「ユーザー名」欄に、<br>に記載の GSN メーク<br>フリックします。         | тине lently corr<br>EXTICA<br>1-1-4                                           |                                                                                                    |
|                                                                                                    | •/6<br>•/1                                     | → 次へ スワードを忘れましたか サポード情報はこちら                                                   |                                                                                                    |

続いて「パスワード」欄に、「GSN パスワード変更通知書」に記載の「初期パスワード」を入力し、「次 へ」をクリックします。

※既にパスワードを変更済みの方は、変更後のパスワードを入力してください。

| GSN                                             | パスワード変更通知書                                                             |                                                          |
|-------------------------------------------------|------------------------------------------------------------------------|----------------------------------------------------------|
|                                                 | 2021年4月2日                                                              |                                                          |
| 項目                                              | 内容                                                                     | Truster Identity Center                                  |
| ユーザー名(姓名)                                       | (伊勢特生徒)                                                                |                                                          |
| ログイン URL                                        | https://gunmaschool.ex-tic.com/                                        |                                                          |
| ログイン ID                                         | @edu-g. gsn. ed. jp                                                    | @edu-g.gsn.ed.jp                                         |
| 初期パスワード                                         |                                                                        | Q. 1/27-1                                                |
| 英数字サンプル                                         | ABCDEFGHIJKLMNOPQRSTUVWXYZ<br>abodefghijklmnopqrstuvwxyz<br>0123456789 |                                                          |
| 初回ログインマニュアルはこちらをご参照                             | ください。                                                                  | × キャンセル                                                  |
| URL <u>https://ict-support.gsn.ed</u><br>二次元コード | <u>jp/2021 mg_manual.pdf</u>                                           |                                                          |
|                                                 |                                                                        | <ul> <li>● パスワードを忘れましたか</li> <li>● サポート情報はこちら</li> </ul> |
|                                                 |                                                                        |                                                          |

初回ログイン時は、パスワードの変更を求められます。現在のパスワード(初期パスワード)、新しいパ スワード×2回(ご自身で考えたもの)を入力し、保存をクリックします。

|                                                                                                    | ●●●●●●(伊勢特児童生徒) → |
|----------------------------------------------------------------------------------------------------|-------------------|
| アカウント                                                                                                    |                   |
| パスワード変更 ログ                                                                                                    |                   |
| パスワードを変更してください。                                                                                                    |                   |
| 現在のパスワード                                                                                                    |                   |
| <ul> <li>ご自身のID、メールアドレス、姓、名、表示名は利用できません。</li> <li>パスワードは 8 文字以上で設定してください。</li> <li>パスワードは 30 文字以下で設定してください。</li> <li>パスワードは美大文字・英小文字・数字を必ず含めてください。</li> <li>記号のうち『:』『"』『"』『"』『』『』『』『』『空白』は利用できません。</li> </ul> |                   |
| Q 新しいパスワード                                                                                                    |                   |
| ✔ 新しいパスワードの確認                                                                                                    |                   |
| <b>四</b> 保存                                                                                                    |                   |

次に、パスワード再発行用のメールアドレスを登録します。

上に「プロフィール」タブが無いときは、一度「ログ」タブをクリックします。

|                                                                                                    |                                  | ●●●●●●(伊勢特児童生徒) - |  |
|----------------------------------------------------------------------------------------------------|----------------------------------|-------------------|--|
|                                                                                                    | アカウント                            |                   |  |
|                                                                                                    | パスワード変更 ログ                       |                   |  |
| パスワー                                                                                                    | ドの更新を受け付けました。処理結果はログ画面を参照してください。 |                   |  |
| 現在のバスワード                                                                                                    | 現在のパスワード                         |                   |  |
| <ul> <li>ご自身のID、メールアドレス、姓、名、表示名は利用できません。</li> <li>パスワードは 8 文字以上で設定してください。</li> <li>パスワードは 30 文字以下で設定してください。</li> <li>パスワードは長大文字・一次字を必ず含めてください。</li> <li>記号のうち『』「『」『」『』『』『』『』『』『空白』は利用できません。</li> </ul> |                                  |                   |  |
| & 新しいバスワード                                                                                                    | 新しいパスワード                         |                   |  |
| ✔ 新しいバスワードの確認                                                                                                    | 新しいパスワード                         |                   |  |
|                                                                                                    | 曾保存                              |                   |  |

上に「プロフィール」タブが現れたら、「プロフィール」タブをクリックします。

| SITXe               |      |                                 | ●●●●●●(伊勢特児童生徒) → |
|---------------------|------|---------------------------------|-------------------|
|                     |      | アカウント                           |                   |
|                     |      | ボータル プロフィール パスワード               | ··亥更 <b>ログ</b>    |
| 直近1週間のログを表示し        | ます。  |                                 |                   |
|                     | 44 T |                                 | の更新               |
| 2021/03/25 07:44:32 | 成功   | パスワード変更                         |                   |
|                     |      |                                 |                   |
|                     |      |                                 |                   |
|                     |      |                                 |                   |
|                     |      | © 2016 EXGEN NETWORKS Co., Ltd. | l.                |

「パスワード再発行用のメールアドレス」を入力し、「テストメールを送信する」をクリックします。 ※普段使っているメールアドレスを登録してください。

|                      |                                         | ●●●●●(伊勢特児童生徒) → |
|----------------------|-----------------------------------------|------------------|
|                      | アカウント                                   |                  |
| ボータル                 | <b>ブロフィール</b> パスワード変更 ログ                |                  |
| ≜ ユーザー名              | ●●●●●●●● ●₽ ●₽ edu-g.gsn.ed.jp          |                  |
| ≗ 表示名                | ♦♣♣₽●●●●●●●●●●●●●●●●●●●●●●●●●●●●●●●●●●● |                  |
| ⊠ メールアドレス            | <b>6656666</b> @edu-g.gsn.ed.jp         |                  |
| ≥ パスワード再発行用メールアドレス ? |                                         |                  |
|                      | 「ロテストメールを送信する                           |                  |
|                      | <b>四</b> 保存                             |                  |
|                      |                                         |                  |
|                      |                                         |                  |
|                      | © 2016 EXGEN NETWORKS CoLtd.            |                  |

入力したメールアドレスにテストメールが送られてきたことを確認したら、「保存」をクリックします。 「更新を受け付けました」と表示されれば、登録完了です。

| Sextic  |                   |                              | ●●●●●(伊勢特児童生徒) - |
|---------|-------------------|------------------------------|------------------|
|         | アカ                | ウント                          |                  |
|         | ボータル プロフィール       | パスワード変更 ログ                   |                  |
|         | プロフィールの更新を受け付けました | 。処理結果はログ画面を参照してください          | D.               |
| ≗ ユーザー名 | <u>z</u> ●●(      | <b>₩₩₩₩</b> ₽edu-g.gsn.ed.jp |                  |
| ≜ 表示名   | ••                | ●●(伊勢特児童生徒)                  |                  |
| 冨 メールアド |                   | <b>€@@@@</b> edu-g.gsn.ed.jp |                  |
| ◙ バスワード | 再発行用メールアドレス ?     |                              |                  |
|         |                   | テストメールを送信する                  |                  |
|         |                   | 8保存                          |                  |
|         | © 2016 EXGEP      | I NETWORKS Co.,Ltd.          |                  |

## 再度、本校 Web サイトにアクセスします。

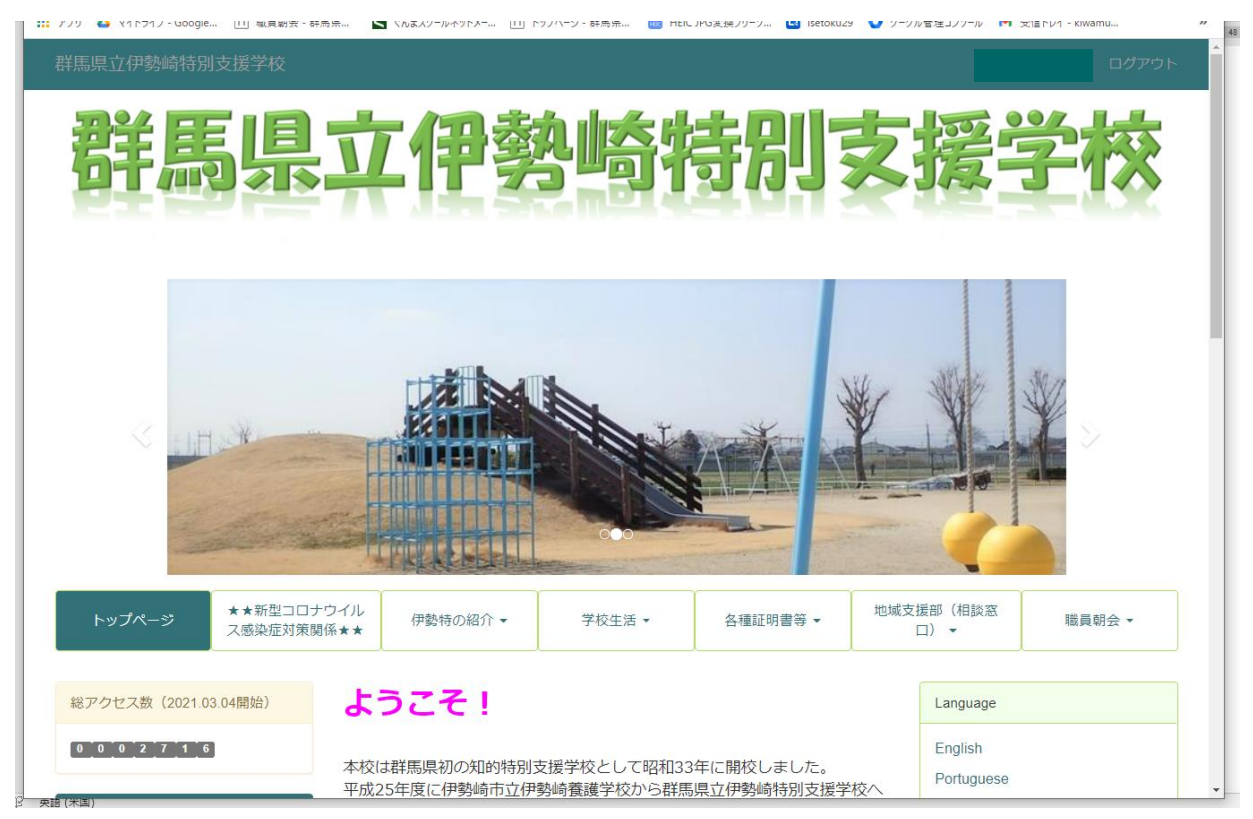

## 再度動画へのリンクをクリックします。

🗱 アノリ 😆 ヤイトマオノ・Soogle... 🔟 尾貝朝奈・林馬茶... 🔄 てんまんゲールイツトスー... 🛄 トツノハーン・林馬茶... 📷 HEL JPU支援 パーツ... 🛄 Istetoku.29 🔮 ソーグルを変見 パント 🕴

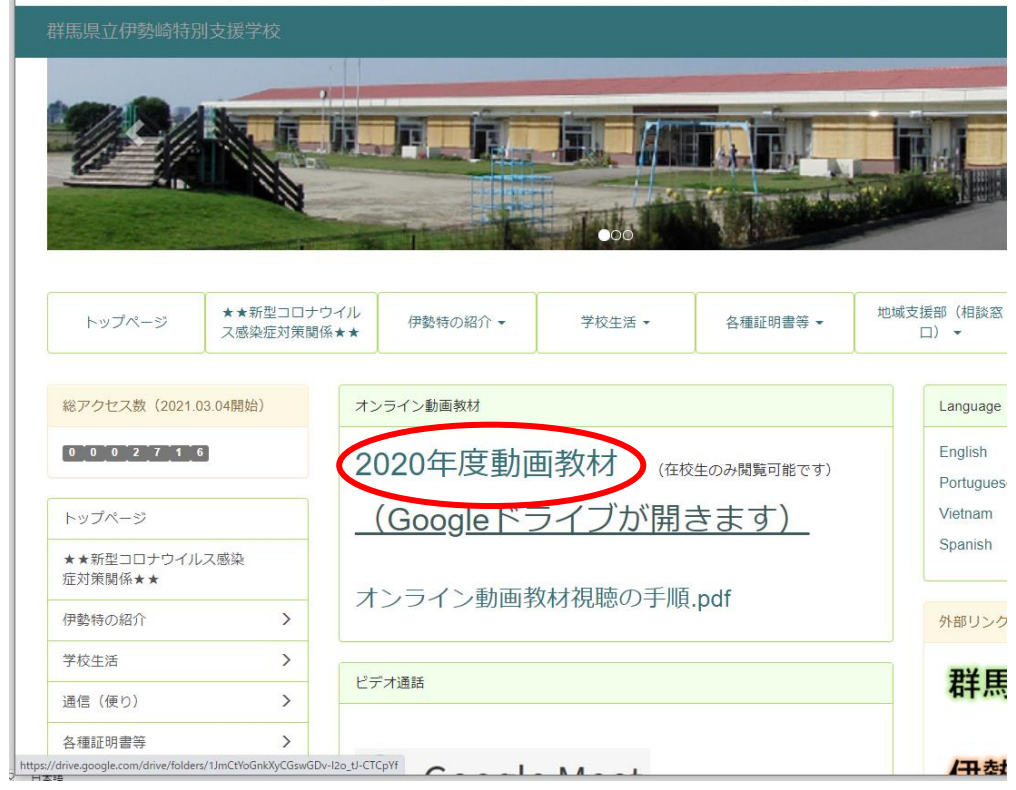

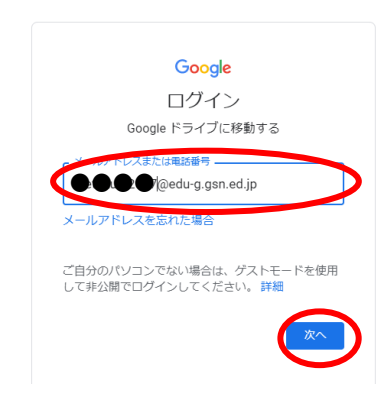

Google ドライブが開きます。観たい動画の入っているフォルダを開きます。

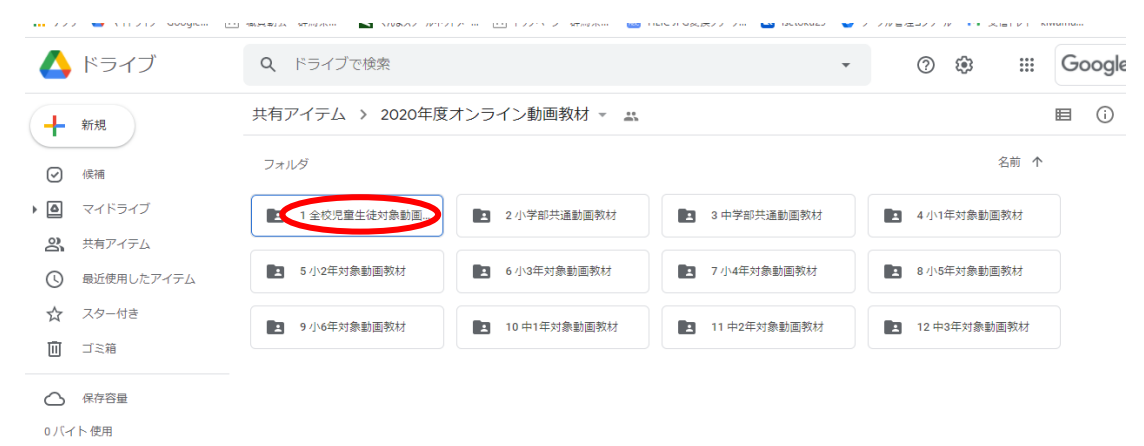

## 観たい動画をダブルクリックし、再生します。

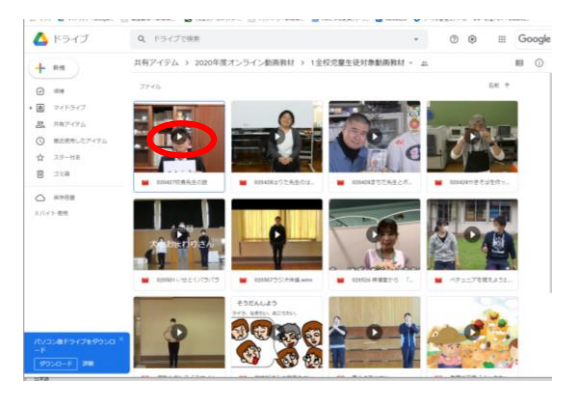

再生ボタンをクリックします。

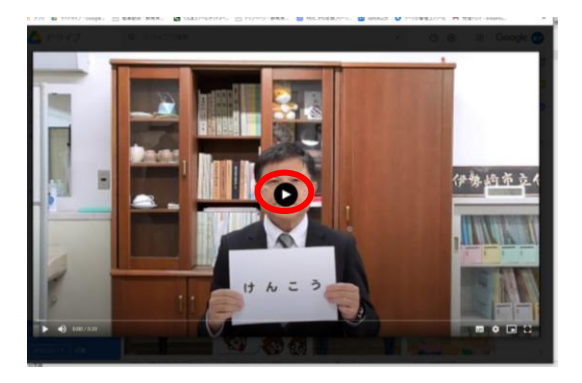